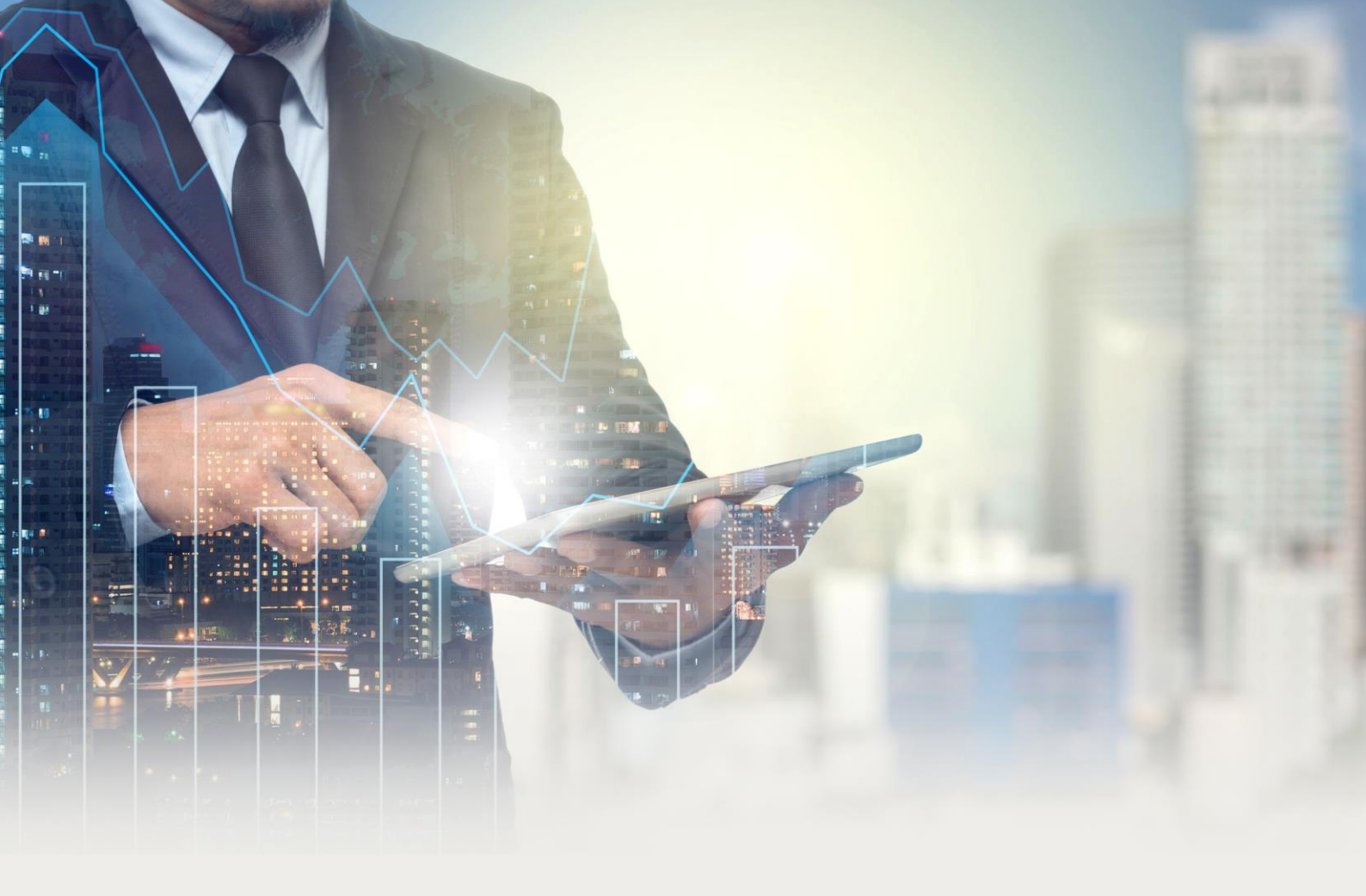

# **CFutures** 期貨交易平台使用指南

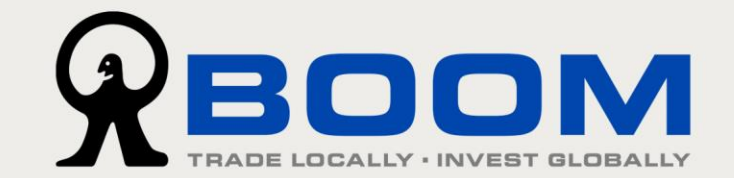

# 

# 目錄

| 1. | 開始    | <u>ل</u>       | 3  |
|----|-------|----------------|----|
| 1  | L.1.  | 登錄及退出 EFUTURES | 3  |
| 2. | 市場    | 易行情            | 6  |
| 2  | 2.1   | 期貨期權行情         | 7  |
| 2  | 2.2   |                | 9  |
| 2  | 2.3   | 市場狀態           | 10 |
| 2  | 2.4   | 時鐘             | 11 |
| 2  | 2.5   | 參考匯率           | 12 |
| 3. | 交易    | 易指令            |    |
| Э  | 3.1.  | 交易指令           | 13 |
| 4. | 交易    | a<br>g         | 14 |
| Z  | ł.1   | 交易管理           | 14 |
|    | 4.1.1 | 1 交易管理功能表列     | 14 |
|    | 4.1.2 | 2 交易指令狀態篩選     | 15 |
|    | 4.1.3 | 3 交易指令處理功能     | 18 |
| 2  | 1.2   | 交易指令狀態         | 19 |
| Z  | 1.3   | 更改或取消交易指令      | 20 |
|    | 4.3.1 | 1 更改交易指令       | 20 |
|    | 4.3.2 | 2 取消交易指令       | 21 |
|    | 4.3.3 | 3 歷史訂單紀錄       | 22 |
| 5. | 統計    | †及報表           | 23 |
| 5  | 5.1   | 報表             | 23 |
|    | 5.1.1 | 1 成交報表         | 23 |
|    | 5.1.2 | 2 交易報表         | 24 |
| 6  | 帳戶    | 5資訊            | 25 |
| e  | 5.1   | 帳戶信息           | 26 |
| e  | 5.2   | 倉存頁面           | 27 |
| e  | 5.3   | 電子結單           | 27 |
| 7  | 用戶    | 5設置            | 28 |
| 7  | 7.1   | 設置             |    |
| 7  | 7.2   | 桌面管理及快速鍵       | 29 |
|    | 7.2.1 | 1 載入及保存桌面      | 29 |

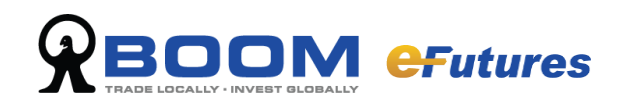

# 1. 開始

### 1.1. 登錄及退出 eFutures

#### 登錄 eFutures

正確安裝 eFutures 後,於桌面 eFutures 圖標按兩下,登錄介面將會自動彈出,您可以 先選擇慣用的語言(支援中文簡体、中文繁體和 English),並輸入登入編號和密碼(透 過郵寄及電郵分別發出),然後點擊「登入」按鈕,便可進入 eFutures 交易平台。

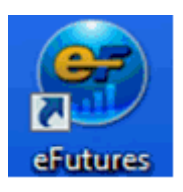

| ● 登入            | x                 |
|-----------------|-------------------|
|                 | ndex ▲1.56 ▼ 0.78 |
| RECOM           | English 首体中文 繁复中文 |
| <b>eFutures</b> |                   |
|                 | 香港・               |
|                 | ◎ 取消              |
|                 |                   |

#### 首次登入 eFutures

#### 步驟1:設定新密碼

系統會要求設定新密碼,請盡快完 成更改。

(基於安全考慮,若您連續錯誤輸 入密碼5次,系統將會自動鎖住帳 戶,請聯絡我們的客戶服務。若密 碼已過期,您需要更改密碼。)

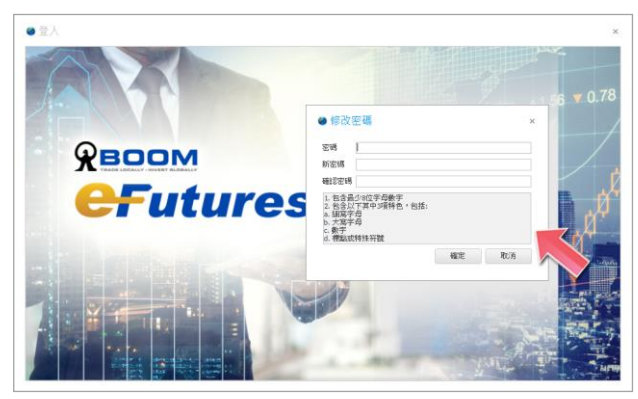

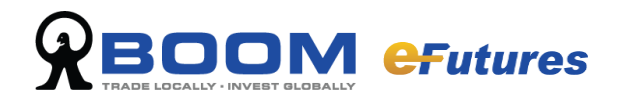

#### 步驟 2: 設定「雙重認證功能」

您可以透過「寶盛雙重認證」應用程式產生期貨帳戶專用的「一次性密碼」(OTP)登入,有關安裝「寶盛雙重認證」應用程式的詳細教學,請按此連結查閱「<u>寶盛雙重認</u> 證使用手冊」內的步驟 1:安裝「寶盛雙重認證」應用程式。假如您已經成功安裝, 則可跳過此步驟。

將期貨帳戶的「一次性密碼」新增至「寶盛雙重認證」應用程式

我們會透過電郵發送設定「雙重認證功能」的所需資料,請打開電郵標題**期貨帳戶 –** 設定「雙重認證功能」並使用以下方法完成設定。

方法 1: 掃描 QR 條碼(建議使用)

- 在「寶盛雙重認證」應用程式上,輕觸「+」,然後選擇「掃描 QR 碼」。
   (倘若系統要求使用照相機功能,請按「允許」。)
- 手機螢幕會顯示一個方框,請將方框對準在電郵上的 QR 條碼,進行掃描。
   (如果您的裝置相機運作不正常,您可以參考「方法 2:手動輸入秘密金鑰」。)
- 3. 當應用程式顯示(Futures) MONEX BOOM 及其下方的六位數字時,則設定已完成。 該六位數字便是您期貨帳戶的「一次性密碼」(OTP)。

#### 方法 2: 手動輸入秘密金鑰

- 1. 在「寶盛雙重認證」應用程式上,輕觸 [+],選擇「手動輸入」。
- 2. 設定帳戶名稱(例如:(Futures) MONEX BOOM),輸入在電郵上,由數字及英文字 母組成「秘密金鑰」,然後按「儲存」。
- 3. 當應用程式顯示你輸入的帳戶名稱,如(Futures) MONEX BOOM 及其下方的六位數 字時,則設定已完成。該六位數字便是您期貨帳戶的「一次性密碼」(OTP)。

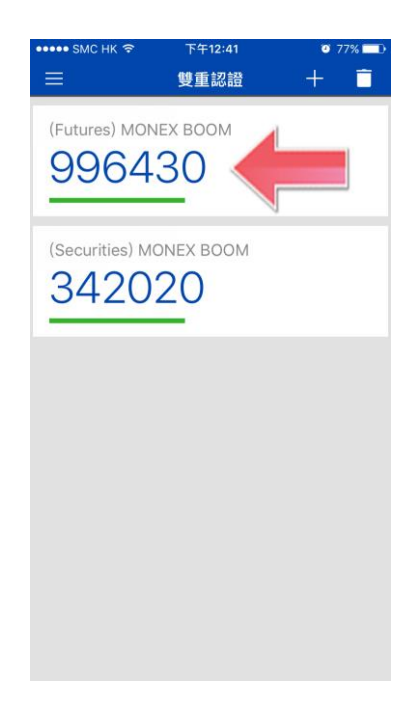

4

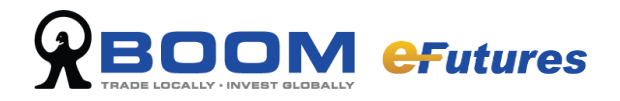

#### 輸入「一次性密碼」

輸入「寶盛雙重認證」應用程式上產生的「一次性密碼」(OTP),然後按「登入」。

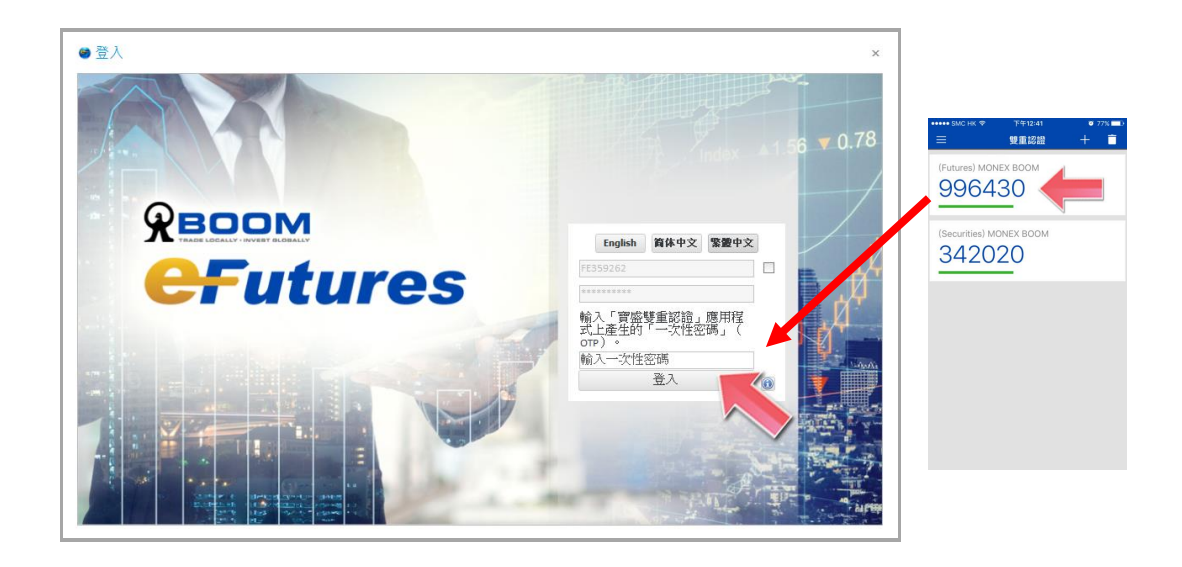

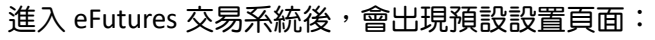

| (1) 具质 公果 田塘 植叶 田塘石区 相原                                                                                                    | 2. R R R R C                                                                                      |                                                                                                    |                                                                                                    |                                                                                                    |                                                                                                    |                                                                                          |          |                                                                                                    |                                                                                                    |                                                                                                    |                           |                                                                                                    |
|----------------------------------------------------------------------------------------------------|---------------------------------------------------------------------------------------------------|----------------------------------------------------------------------------------------------------|----------------------------------------------------------------------------------------------------|----------------------------------------------------------------------------------------------------|----------------------------------------------------------------------------------------------------|------------------------------------------------------------------------------------------|----------|----------------------------------------------------------------------------------------------------|----------------------------------------------------------------------------------------------------|----------------------------------------------------------------------------------------------------|---------------------------|----------------------------------------------------------------------------------------------------|
| 2.0.4                                                                                                    | 0.6                                                                                               | 10 mg -mg                                                                                                    | 1018400                                                                                                    |                                                                                                    |                                                                                                    |                                                                                          |          |                                                                                                    |                                                                                                    | O O Intern                                                                                                    | 0.1                       | 0.1                                                                                                  |
|                                                                                                    | 101                                                                                               | -                                                                                                    |                                                                                                    | 1.000                                                                                                    |                                                                                                    |                                                                                          |          |                                                                                                    |                                                                                                    |                                                                                                    |                           | 10 10 1                                                                                              |
|                                                                                                    | 10                                                                                                | ISBC /                                                                                                    | ▲ 代設支援                                                                                                    | 28.6                                                                                                    | 0.0                                                                                                    | 01000                                                                                    | 形目業的     | \$50B                                                                                                    | - 彩白泽虞皇 - 3                                                                                                    | 19.0                                                                                                    |                           |                                                                                                    |
| 化键                                                                                                    |                                                                                                   | HOFE                                                                                                    | P de le calendar 2018                                                                                                    | 101 101                                                                                                    |                                                                                                    | -4                                                                                       | -        | 1.                                                                                                    | - L                                                                                                    | 6                                                                                                    |                           |                                                                                                    |
|                                                                                                    | 104                                                                                               | 10,000                                                                                                    | A REPORT OF A DESCRIPTION OF A DESCRIPTION OF A DESCRIPTI                                                                                                    | 10.0                                                                                                    |                                                                                                    | -                                                                                        |          | 2                                                                                                    |                                                                                                    |                                                                                                    |                           |                                                                                                    |
| THE REAL PROPERTY AND INC.                                                                                                    |                                                                                                   |                                                                                                    |                                                                                                    |                                                                                                    |                                                                                                    |                                                                                          |          |                                                                                                    |                                                                                                    | л                                                                                                    |                           |                                                                                                    |
|                                                                                                    | No. No. 10                                                                                        |                                                                                                    |                                                                                                    |                                                                                                    |                                                                                                    |                                                                                          |          |                                                                                                    |                                                                                                    |                                                                                                    | COME EXCENTION AND A REEL | interest.                                                                                            |
|                                                                                                    |                                                                                                   |                                                                                                    |                                                                                                    |                                                                                                    |                                                                                                    |                                                                                          |          |                                                                                                    |                                                                                                    | 164                                                                                                    |                           |                                                                                                    |
|                                                                                                    |                                                                                                   |                                                                                                    |                                                                                                    |                                                                                                    |                                                                                                    |                                                                                          |          |                                                                                                    |                                                                                                    | (2)開賞力)                                                                                                    |                           | 48,550-                                                                                              |
| P                                                                                                    |                                                                                                   |                                                                                                    |                                                                                                    |                                                                                                    |                                                                                                    |                                                                                          |          |                                                                                                    |                                                                                                    | (日)現金(新聞                                                                                                    |                           | 49,550.                                                                                              |
|                                                                                                    |                                                                                                   |                                                                                                    |                                                                                                    |                                                                                                    |                                                                                                    |                                                                                          |          |                                                                                                    |                                                                                                    | (E) 可 <i>进</i> 站林                                                                                                    |                           | 16,460.                                                                                              |
| TANKI                                                                                                    | C #28AD                                                                                           |                                                                                                    |                                                                                                    |                                                                                                    |                                                                                                    |                                                                                          |          |                                                                                                    |                                                                                                    | ②利加國業力                                                                                                    | 2                         | 40,493.0                                                                                             |
|                                                                                                    |                                                                                                   |                                                                                                    |                                                                                                    |                                                                                                    |                                                                                                    |                                                                                          |          |                                                                                                    |                                                                                                    | 0 10bitt.c.988                                                                                                    |                           | 40,402.0                                                                                             |
|                                                                                                    |                                                                                                   |                                                                                                    |                                                                                                    |                                                                                                    |                                                                                                    |                                                                                          |          |                                                                                                    |                                                                                                    | 0.200                                                                                                    |                           |                                                                                                    |
|                                                                                                    |                                                                                                   |                                                                                                    |                                                                                                    |                                                                                                    |                                                                                                    |                                                                                          |          |                                                                                                    |                                                                                                    |                                                                                                    |                           | 90.0                                                                                                 |
|                                                                                                    |                                                                                                   |                                                                                                    |                                                                                                    |                                                                                                    |                                                                                                    | -                                                                                        |          | 1 1                                                                                                    | 0                                                                                                    |                                                                                                    | -                         | 0.00                                                                                                 |
|                                                                                                    |                                                                                                   |                                                                                                    | _                                                                                                    |                                                                                                    |                                                                                                    | 3                                                                                        |          | 1 1                                                                                                    | 2 0                                                                                                    | D + MILER<br>D #MILER                                                                                                    |                           | 1.0e<br>1.5<br>1.0e                                                                                  |
|                                                                                                    |                                                                                                   | •                                                                                                    |                                                                                                    |                                                                                                    |                                                                                                    |                                                                                          |          | 2 3                                                                                                    | r [ 0]                                                                                                    | • • • • • • • • • • • • • • • • • • •                                                                                                    |                           | 1.0e<br>1.0<br>1.0e<br>1.0e                                                                          |
| Kura .                                                                                                    |                                                                                                   |                                                                                                    |                                                                                                    |                                                                                                    |                                                                                                    | 9                                                                                        |          | 2 3<br>9                                                                                                    | 0.000                                                                                                    | • 0 ##128<br>• 9128<br>• 0 #128                                                                                                    |                           | 90.0<br>90.0<br>90.0<br>33.4                                                                         |
| 8419                                                                                                    |                                                                                                   | •(                                                                                                    |                                                                                                    |                                                                                                    |                                                                                                    | 3                                                                                        |          | 0 Th 24                                                                                                    | Q U 11 0                                                                                                    | · · · · · · · · · · · · · · · · · · ·                                                                                                    |                           | 90.0<br>0.0<br>90.0<br>0.0<br>33.4<br>40,550.4                                                       |
| 5V7                                                                                                    |                                                                                                   |                                                                                                    | 1.8.6.0                                                                                                    |                                                                                                    |                                                                                                    | •                                                                                        |          | 0 70 2H                                                                                                    | Q U [] (                                                                                                    | * 0 *#*120<br>* 2*120<br>* 2*120 | -                         | 0.0<br>0.0<br>0.0<br>0.0<br>0.0<br>33.4<br>40,550.4                                                  |
| 5V7<br>#898                                                                                                    |                                                                                                   |                                                                                                    | 118.810                                                                                                    |                                                                                                    | •                                                                                                    |                                                                                          |          | 0 N 21                                                                                                    | <u>व्या</u> त                                                                                                    | * 0 * ##128<br>* 0 #128<br>0 #128<br>0 #28<br>* 0 ##<br>######<br>* 0 0 ##<br>###############################                                                                                                    |                           | 90.0<br>0.0<br>90.0<br>33.4<br>40,550.4<br>8.0                                                       |
| 5115<br>16555<br>1256 (256) (255) (255) (256)                                                                                                    | Man Men Ma                                                                                        | • (Bast                                                                                                    | tingan<br>19 tin                                                                                                    |                                                                                                    | •                                                                                                    |                                                                                          |          | 0 N B                                                                                                    | 4 9 E 6                                                                                                    | <ul> <li>* * # * # # # # # # # # # # # # # # # #</li></ul>                                                                                                    |                           | 90.0<br>6.0<br>90.0<br>33.4<br>40,550.4<br>8.0<br>8.0<br>8.0                                         |
| aun<br>Aant<br>Mar Maa Mar Maa Mar<br>Isaa - A Marc                                                                                                    | 10 20 20 20 20 20 20 20 20 20 20 20 20 20                                                         | e el sati                                                                                                    | 1121(214)<br>1121 (12)<br>1121 (12)<br>1121 (12)                                                                                                    |                                                                                                    |                                                                                                    |                                                                                          |          | 2<br>0 % 24                                                                                                    | Q U    0                                                                                                    |                                                                                                    |                           | 90.0<br>0.0<br>90.0<br>0.0<br>33.4<br>40,590.4<br>8.0<br>0.0<br>0.0                                  |
| NUT<br>MATRI<br>2014 2014 2014 2015 2015<br>2018 201 - 2010 201<br>1919 1 2010 201                                                                                                    | 11 21 21 21 21 21 21 21 21 21 21 21 21 2                                                          | + (2) and<br>(2) and<br>(2) | IINGA<br>Mass<br>Mass                                                                                                    | 31,456                                                                                                    |                                                                                                    |                                                                                          |          | 2<br>9<br>0 % 24                                                                                                  | 0,01,0                                                                                                    | • * * * * * * * * * * * * * * * * *                                                                                                    |                           | 90.0<br>90.0<br>90.0<br>93.54<br>40,130.4<br>8.0<br>8.0<br>8.0<br>8.0                                |
| 1973<br>제품활약<br>전 학생 전 188 전 189 전 198 전 198<br>전 학생 전 188 전 189 전 198<br>전 학생 전 198 전 199 전 198<br>전 학생 전 198 후 1 198<br>전 학생 전 198 후 1 198                                                                                                    | 8000 00 00 00 00 00 00 00 00 00 00 00 00                                                          | e Blast<br>Abern                                                                                                    | 111111110<br>10) 1111<br>10) 512<br>10) 512<br>10<br>10<br>10<br>10<br>10<br>10<br>10<br>10<br>10<br>10<br>10<br>10<br>10                                                                                                    | 31,416                                                                                                    |                                                                                                    | 1                                                                                        | -        | 2 1<br>0 16 24                                                                                                    |                                                                                                    | the sector of the sector of the sector                                                                                                    | -                         | 90.5<br>90.5<br>90.5<br>93.4<br>93.5<br>93.6<br>93.6<br>93.6<br>93.6<br>93.6<br>93.6<br>93.6<br>93.6 |
| NUT<br>MASSA<br>Diana Diana (2014) (2015) (2015)<br>UTAN (2016) (2014) (2015)<br>POTA 1 20,400 (2015)<br>(2011) (2015) (2015)<br>(2011) (2015) (2015)                                                                                                    | 1958 1945 1955<br>(88) (89) (<br>1946)                                                            | A B AN<br>ADAMA                                                                                                    | 11 2 4245<br>(a) 11 2<br>(b) 5 28<br>(c) 5 29 6 78<br>(c) 5 29 6 78<br>(c) 5 20 78<br>(c) 5 20                                                                                                    | 21,416<br>M52<br>12792282                                                                                                    | #3<br>#0.819                                                                                                    | 5<br>24.8 200<br>21,000 67,8                                                             | RIL      | 1 11<br>10 10 0<br>10 10 0                                                                                        | ( )<br>Q () () (<br>()<br>()<br>()<br>()<br>()<br>()<br>()<br>()<br>()<br>()<br>()<br>()<br>()                                                                                                    |                                                                                                    | -                         | 90.5<br>90.5<br>90.5<br>93.4<br>93.5<br>93.6<br>93.6<br>93.6<br>93.6<br>93.6<br>93.6<br>93.6<br>93.6 |
| 1973<br>1975<br>1975 | Man Men Man<br>(da) (da) (                                                                        | A 10 ANI<br>ANIAN<br>DA POL<br>I NOTI                                                                                                    | 11 21 121<br>121 122<br>121 122<br>121 122<br>121 122<br>121 122<br>121 122<br>121 122<br>121 122<br>121 122<br>121 122<br>121 122<br>122 122<br>122 122<br>122 122<br>122 122<br>122 122<br>122 122<br>122 122<br>123 122<br>123 123<br>123<br>123<br>123<br>123<br>123<br>123<br>123<br>1                                                                                                    | 31,416<br>31,416<br>1 (20,92,912)<br>1 (20,92)                                                                                                    | 9<br>8087<br>8087                                                                                                    | 1<br>2.00 E 3<br>2.00 E 3<br>5.0                                                         | RIX      | 1 10<br>10<br>10<br>10<br>10<br>10<br>10<br>10<br>10<br>10<br>10<br>10<br>10<br>1                                 | ( )<br>Q () () ()<br>(*) (0)<br>(*) (0)<br>(*) (*) (*) (*) (*) (*) (*) (*) (*) (*) | the set of the set of the se                                                                                                    |                           | 80.5<br>6.5<br>90.1<br>0.1<br>33.4<br>40,550.4<br>0.5<br>0.5<br>0.5                                  |
| NUT<br>NASSE<br>STRA<br>STRA | 10 27 10 45 10 25<br>(48) (49) (<br>10) (49) (49) (<br>10) (49) (49) (49) (49) (49) (49) (49) (49 | 4 12 3.51<br>Abits<br>3 1053<br>1 1053<br>1 1053                                                                                                    | 178 1418<br>19 178<br>19 52<br>19 53<br>19 54<br>19 52<br>19 52<br>10<br>10<br>10<br>10<br>10<br>10<br>10<br>10<br>10<br>10<br>10<br>10<br>10 | 3L816                                                                                                    | #3<br>#1879<br>#1879<br>#1879<br>#1879                                                                                                    | 8<br>8<br>8<br>8<br>8<br>8<br>8<br>8<br>8<br>8<br>8<br>8<br>8                            | e<br>Att |                                                                                                    | 0, 0, 1, 0, 0, 0, 0, 0, 0, 0, 0, 0, 0, 0, 0, 0,                                                                                                    |                                                                                                    |                           | 90.5<br>0.1<br>0.1<br>33.4<br>40,550.4<br>0.5<br>0.5                                                 |
|                                                                                                    | 1000 10 10 10 10 10 10 10 10 10 10 10 10                                                          | 6 (8) 225<br>Abbs (1)<br>2 1001<br>2 1001<br>3 1001<br>1 1001<br>1 1001                                                                                                    | 118 Q.M<br>(*) 118<br>(*) 53<br>(*) 53<br>(*) 5<br>(*) 5<br>(*)                                                                                                    |                                                                                                    | · · · · · · · · · · · · · · · · · · ·                                                                                                    | 8<br>22,000 Br.R<br>22,000 Br.R<br>- St.R<br>- St.R<br>- St.R                            | 811      |                                                                                                    | 0. 0                                                                                                    |                                                                                                    |                           | 90.0<br>0.0<br>0.0<br>3.5<br>40,550<br>8.0<br>0.0<br>0.0                                             |
| A 10 10<br>A 65 2 1<br>D 24 6 05 Mills (A 15 + 10 20.6 10 km<br>12 10 4 10 20 4 10 20 4 10 20 4 10 10 10 10 10 10 10 10 10 10 10 10 10                                                                                                    |                                                                                                   | 204 (101<br>204 (101<br>204 (1                                                                                                    | 118 453<br>(118 453<br>(118 53<br>(119 53<br>(119 53<br>(1                                                                                                    | JLA16           2           2           2           2           2           2           2           2           2           2           2           2           2           2           2           2           2           2           2           2           2           2           2           2           2           2           2           2           2           2           2           2           2           2           2           2           2           2           2           2           2           2           2           2           2           2           2           2           2           2           2           2           2 <td>0<br/>60 43<br/>60 43<br/>60 40<br/>60 40<br/>60<br/>60<br/>60<br/>60<br/>60<br/>60<br/>60<br/>60<br/>60<br/>60<br/>60<br/>60<br/>60</td> <td>8 88 00.22<br/>8.8 00.22<br/>9.8 - 10.2<br/>9.8 - 10.2<br/>9.8 - 10.2<br/>9.8 - 10.2</td> <td>81</td> <td>2 1<br/>9<br/>0 % 24</td> <td>C. C. E. C. C. C. C. C. C. C. C. C. C. C. C. C.</td> <td></td> <td></td> <td>80.5<br/>0.1<br/>0.5<br/>33-<br/>40,550<br/>0.5<br/>0.5</td> | 0<br>60 43<br>60 43<br>60 40<br>60 40<br>60<br>60<br>60<br>60<br>60<br>60<br>60<br>60<br>60<br>60<br>60<br>60<br>60 | 8 88 00.22<br>8.8 00.22<br>9.8 - 10.2<br>9.8 - 10.2<br>9.8 - 10.2<br>9.8 - 10.2          | 81       | 2 1<br>9<br>0 % 24                                                                                                | C. C. E. C. C. C. C. C. C. C. C. C. C. C. C. C.                                                                                                    |                                                                                                    |                           | 80.5<br>0.1<br>0.5<br>33-<br>40,550<br>0.5<br>0.5                                                    |
|                                                                                                    | 10 25 10 41 10 55<br>                                                                             | Abec 10<br>Abec 10<br>Abe                                                                                                    | 17 % % %<br>) 17 %<br>) 6 da<br>(*) 5 %0% 1<br>2.0%1<br>12.0%1<br>12.0%1<br>12.0%1<br>12.0%1<br>12.0%1<br>12.0%1<br>12.0%1<br>12.0%1<br>12.0%1<br>12.0%1<br>13.0%1<br>13.0%1<br>14.0%1<br>15.0%1<br>15.0%1                                                                                                    | 31,434<br>1452<br>1 27 25 2 4 20<br>1 27 25 2 4 20<br>1 27 25 2 4 20<br>1 27 25 2 4 20<br>2 2 2 2 2 2 2 2 2 2 2 2 2 2 2 2 2 2                                                                                                     |                                                                                                    | 8<br>22,608<br>22,000 K-R<br>- 506<br>- 506<br>- 506<br>- 506<br>- 506<br>- 506<br>- 506 | Alt      | 2 1<br>9<br>0 % 24<br>9<br>1<br>1<br>1<br>1<br>1<br>1<br>1<br>1<br>1<br>1<br>1<br>1<br>1<br>1<br>1<br>1<br>1<br>1 |                                                                                                    |                                                                                                    |                           | 90.0<br>6.0<br>6.0<br>5.1<br>40,550.4<br>8.0<br>6.0<br>6.0<br>6.0                                    |

\*根據配置不同,實際版面的顯示可能會與下圖略有不同。

#### 登出 eFutures

於功能表列中點選【文件】及選擇【退出】<sup>,</sup>您便可登出系統。

| 🗃 eBrokerSys交易半台 - 💴 🔤 🔤 |    |    |    |    |      |    |    |    |    |   |
|--------------------------|----|----|----|----|------|----|----|----|----|---|
| 文件                       | 桌面 | 交易 | 市場 | 賬戶 | 市場成交 | 報表 | 工具 | 窗口 | 幇助 |   |
|                          | 退出 |    |    |    |      |    |    |    |    |   |
|                          | 71 |    |    |    |      |    |    |    |    | Г |

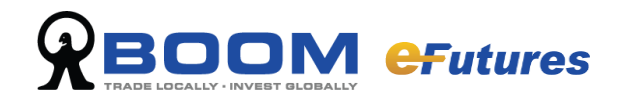

# 2. 市場行情

於系統功能表列中的【市場】可找到以下不同市場資訊相關的項目: 指數信息 / 時鐘/ 價格深度 / 期權 / 期貨/期權行情/ 市場狀態 / 參考匯率 。

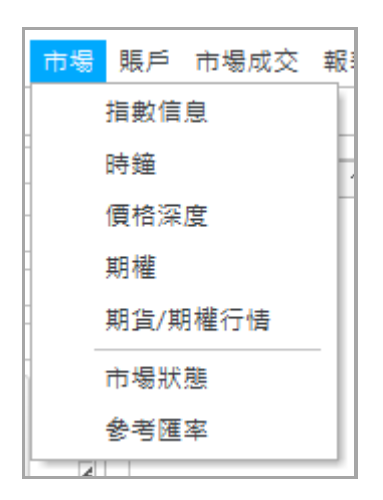

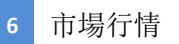

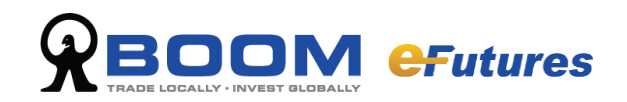

# 2.1 期貨期權行情

若您想快速查看個別交易所的單一衍生產品(**期貨/期權/跨期期貨/跨期期權**)的報價 資訊,請點選系統主功能表中的【市場】,及選擇【期貨/期權行情】。

於【期貨/期權行情】的功能介面裡根據產品類別(**期貨/期權/跨期期貨/跨期期權**) 快速選擇您想瞭解的產品。

| <b>8</b>              |                 |         | 期貨/期檔                  | 崔行情 - FP20 | 038470 |        |        |    | 0 |
|-----------------------|-----------------|---------|------------------------|------------|--------|--------|--------|----|---|
| 交易所 <mark>HKFE</mark> | (港期)            | ▼ 標的 HS | I <mark>(</mark> 恆生指數) |            | -      |        |        |    |   |
| ◉期貨 ○                 | 期權 🔵 跨期期貨 🔵 跨期期 | 月櫂      |                        |            |        |        |        |    |   |
| 代號                    | 代號名稱            | 長       | 短                      | 現價         | 買量     | 買價     | 沽價     | 沽量 | I |
| HSIF8                 | 恆指期貨 2018/01    |         |                        | 31,890     | 4      | 31,889 | 31,891 | 2  |   |
| HSIG8                 | 恆指期貨 2018/02    |         |                        | 31,849     | 5      | 31,848 | 31,851 | 2  |   |
| HSIH8                 | 恆指期貨 2018/03    |         |                        | 31,836     | 4      | 31,840 | 31,845 | 2  |   |
| HSIM8                 | 恆指期貨 2018/06    |         |                        | 31,500     | 4      | 31,509 | 31,514 | 2  |   |
|                       |                 |         |                        |            |        |        |        |    |   |

#### A. 選擇交易所

您可以透過 eFutures 選擇交易所,查看全球各個交易所的產品行情。

B. 選擇產品類型

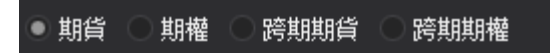

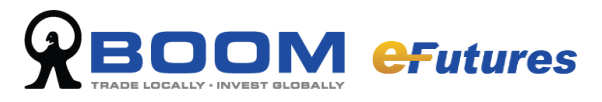

#### C. 選擇產品代號

於列表中選擇產品代號。

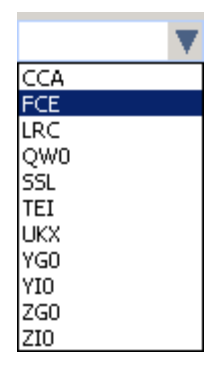

相關產品報價資訊將會顯示於視窗中。

| •                      |                |          | 期貨/期權  | 行情 - FP200 | )38470 |        |        |    |
|------------------------|----------------|----------|--------|------------|--------|--------|--------|----|
| ∑易所 <mark>⊣KFE(</mark> | 港期)            | 💽 標的 HSI | (恆生指數) |            | •      |        |        |    |
| ●期貨 ○算                 | 朝權 🔵 跨期期貨 🔵 跨期 | 期權       |        |            |        |        |        |    |
| 代號                     | 代號名稱           | 長        | 短      | 現價         | 買量     | 買價     | 沽價     | 沽量 |
| SIF8                   | 恆指期貨 2018/01   |          |        | 31,890     | 4      | 31,889 | 31,891 | 2  |
| SIG8                   | 恆指期貨 2018/02   |          |        | 31,849     | 5      | 31,848 | 31,851 | 2  |
| SIH8                   | 恆指期貨 2018/03   |          |        | 31,836     | 4      | 31,840 | 31,845 | 2  |
| IM8                    | 恆指期貨 2018/06   |          |        | 31,500     | 4      | 31,509 | 31,514 | 2  |
|                        |                |          |        |            |        |        |        |    |
|                        |                |          |        |            |        |        |        |    |

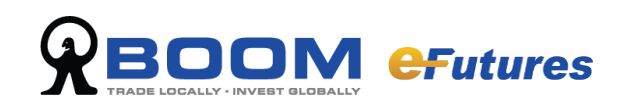

# 2.2 價格深度

您可以在【價格深度】介面中查看產品最佳的5檔買入價和賣出價。

| s (    | ) 📰 💶 🌲  |             |        | 1      | ₹格深度 - I | HSIF8  |        |        |        | 0      |
|--------|----------|-------------|--------|--------|----------|--------|--------|--------|--------|--------|
| 交易所    | HKFE(港期) | HKFE(港期)    |        |        |          |        |        |        |        |        |
| 標的     | HSI(恆生指  | 數)          |        | •      |          |        |        |        |        |        |
|        | 💽 期貨     | よ 〇期櫂       |        |        |          |        |        |        |        |        |
| 代號     | HSIF8(恆指 | 期貨 2018/01) |        | •      |          |        |        |        |        |        |
| 市場成交記録 | 錄        |             |        |        |          |        |        |        |        |        |
|        | 買五       | 買四          | 買三     | 買二     | 買一       | 沽一     | 沽二     | 沽三     | 沽四     | 沽五     |
| 價格     | 31,885   | 31,886      | 31,887 | 31,888 | 31,889   | 31,891 | 31,892 | 31,893 | 31,894 | 31,895 |
| 數量     | 2        | 3           | 2      | 5      | 2        | 3      | 3      | 2      | 4      | 4      |
|        |          |             |        |        |          |        |        |        |        |        |
|        |          |             |        |        |          |        |        |        |        |        |

- A. 選擇交易所
- B. 選擇產品代號
- C. 選擇指定產品

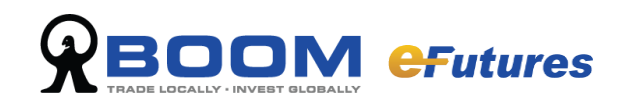

# 2.3 市場狀態

於功能介面點選【市場】中的【市場狀態】,可查看各交易市場的交易狀態。

| ٩           | 市場狀態 | × |
|-------------|------|---|
| BOND - MAIN | 開市   |   |
| MFTS        | 開市   |   |
| BOND        | 開市   |   |
| MFTS - MAIN | 開市   |   |
| 港股 - MAIN   | 開市   |   |
| 美股 - MAIN   | 開市   |   |
| 滬股 - MAIN   | 開市   |   |
| 深股 - MAIN   | 開市   |   |
|             |      |   |

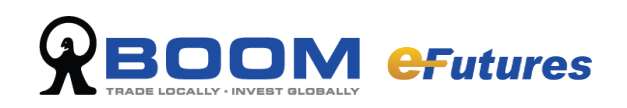

# 2.4 時鐘

於功能介面點選【市場】中【時鐘】一項,可查看各市場交易時間。

| <u></u>     | 時鐘       | × |
|-------------|----------|---|
| 交易所         | 時間       |   |
| 本機時間        | 17:22:18 |   |
| BOND - MAIN | 17:22:19 |   |
| MFTS - MAIN | 17:22:19 |   |
| 港股 - MAIN   | 17:22:19 |   |
| 滬股 - MAIN   | 17:22:19 |   |
| 深股 - MAIN   | 17:22:19 |   |
| 美股 - MAIN   | 17:22:19 |   |
| MFTS        | 17:22:19 |   |
| BOND        | 17:22:19 |   |
| VOUC        | 17:22:26 |   |
| MANU        | 17:22:21 |   |
|             |          |   |
|             |          |   |
|             |          |   |
|             |          |   |

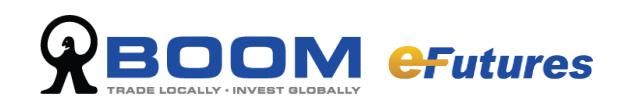

### 2.5 参考匯率

於功能介面點選【市場】中【參考匯率】一項,可查看基準貨幣與其他貨幣的匯率資訊。

| <b>)</b>  | 考匯率    | ×        |
|-----------|--------|----------|
| 貨幣        | 参考匯率   | <b>^</b> |
| 港幣        |        |          |
| ARS       | 0.462  |          |
| <b>澳幣</b> | 6.833  |          |
| BRL       | 2.358  |          |
| 加元        | 6.68   |          |
| CHF       |        |          |
| 人民幣       | 1.144  |          |
| CZK       | 0.338  |          |
| 歐元        | 11.338 |          |
| 英磅        | 12.466 |          |
| HUF       | 0.028  |          |
| 印尼盾       | 0.000  |          |
| INR       | 0.120  |          |
| 日元        | 0.094  |          |
| 韓幣        | 0.007  |          |
| MXN       | 0.425  |          |
| 林吉特       |        |          |
| NOK       | 0.928  |          |
| NZD       | 5.666  | ▼        |
| •         | • •    |          |

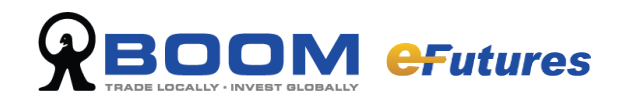

# 3 交易指令

### 3.1 交易指令

於功能介面點選【交易】中的【交易指令】,會出現如下圖所示交易指令框。

| 交易指令                                           | $\bigcirc \bigcirc \bigcirc$ |
|------------------------------------------------|------------------------------|
| 市場                                             | <b>•</b>                     |
| 代號                                             |                              |
|                                                | 1 +                          |
| 訂單類型 限價盤                                       | 時效即日有效                       |
| 限<br>・<br>・<br>・<br>・<br>・<br>・<br>・<br>・<br>・ |                              |
|                                                |                              |

#### 快速下單:

於市場資訊或其他報價視窗查看所需交易產品的報價; 填入代號,價格以及數量,選擇買/沽。價格及數量可通過上下按鈕來調整(價格與數 量的調整單位是一個價位的程度); 對應不同下盤特點,選擇相應交易選項。

| 🤞: 清除交易指令框的所有資訊                                     |
|-----------------------------------------------------|
| … 返回上一筆成功的委託                                        |
| □ 不再確認: 彈出確認框                                       |
| <ul> <li>提交後清空</li> <li>:提交委託後清除指令框的所有資訊</li> </ul> |

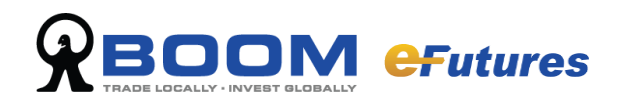

# 4 交易

### 4.1 交易管理

於功能介面點選【交易】中的【交易管理】查看交易記錄。

|                        |             |      |         |               |          |        |           |      |         |        |        |    |      | 10 No 54      | 90       | 0        |
|------------------------|-------------|------|---------|---------------|----------|--------|-----------|------|---------|--------|--------|----|------|---------------|----------|----------|
| RES                    |             |      |         |               |          | 1      | ST M HERA |      |         |        |        |    |      |               |          |          |
|                        |             | 19 M | 充成 🖬 欺消 | <b>₩3₩ ₩1</b> | 11 BIE 1 | 85     | M II W    |      |         |        |        |    |      |               |          |          |
| 17.888                 | -           | •    | kh0     |               | (369.65) | D      | 2 5 k     |      |         |        |        |    |      |               |          |          |
| 5 140/8 1              | 1 31,490    | 取得   |         |               |          |        | · 法 Hed   | 18 1 | 31,836  |        |        |    |      |               | • 900    | t        |
| 肥效 取消                  | ITWR        | Ŧ    | 開か      | 制件名稱          | 方向       | 1532   | 價格        | 教業   | 類型      | 轉激     | 止病價    | 秋島 | 1912 | 成交動量          | 成交員      | 時間       |
| • 19                   | 80116000015 |      |         |               | T        | MHIF8  | 32,001    |      | 1 限價止損益 | 即日朔效   | 32,000 | 取消 |      | -             |          | 17:54:49 |
| - 18                   | 80116000013 |      |         |               | 買        | MOHES  | 12,799    |      | 1 夜景堂   | 即日舆效   |        | 完成 |      | 1             | 12,759.0 | 18:24:10 |
| 13                     | 80116000011 |      |         |               | 沽        | MOHG8  | 12,770    |      | 1 同價量   | 即白角放   |        | 完成 |      | 1             | 12,770.0 | 18:24:10 |
| - 18                   | 80116000009 |      |         |               | <b>X</b> | MOTO   | 31,811    |      | 1 球 供益  | 成交及取消. |        | 完成 |      | 1             | 31,809.0 | 18:24:10 |
| <ul> <li>18</li> </ul> | 80116000007 |      |         |               | 沽        | HHEFE  | 31,800    |      | 1 同:费盤  | 成交成取消  |        | 完成 |      | 1             | 31,816.0 | 18:24:10 |
| <ul> <li>10</li> </ul> | 80116000005 |      |         |               | 沽        | 14-018 | 31,500    | ii.  | 1 同價止損益 | 即日有效   | 31,500 | 取消 |      |               |          | 14:04:28 |
| - 10                   | 80116000003 |      |         |               | 沽        | 14-078 | 31,490    |      | 1 限费止奖整 | 即日列效   | 31,500 | 取消 |      | 1 <del></del> | 1.77     | 14:04:19 |

#### 4.1.1 交易管理功能表列

您可自訂所有【交易管理】畫面的大小,自行決定安放位置高低。 標準交易管理可顯示交易指令的有關資料:訂單號、帳戶、代號、買/賣、數量、價 格、成交數量、成交價、狀態、參考、備註。

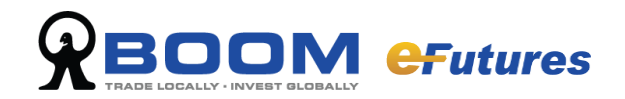

#### 4.1.2 交易指令狀態篩選

#### 交易指令狀態篩選

| 過濾躍項                                         | 訂單種類 |
|----------------------------------------------|------|
| ☑ 等待 ☑ 排隊 ☑ 部分 ☑ 完成 ☑ 取消 ☑ 答覆 ☑ 待批 ☑ 拒絕 ☑ 全部 | ☑ 訂單 |
| 訂單號 💽 = 💌 過濾內容 過濾 增加 清除所有                    | ☑ 憑證 |

您可於【交易管理】介面頂部的交易指令篩選欄,查看不同類型的交易指令狀態 交易指令狀態如下:等待、排隊、部份、完成、取消、答覆、待批、拒絕、全部 備註:所有的部分取消以及取消盤都以"取消"狀態顯示。

#### 交易指令類型篩選

所有的交易指令及款項單據都會記錄在【交易管理】中,可以勾選需要顯示的記錄。

| 過濾選項                                         | 訂單種類 |
|----------------------------------------------|------|
| ✔ 等待 ✔ 排隊 ✔ 部分 ✔ 完成 ✔ 取消 ✔ 答覆 ✔ 待批 ✔ 拒絕 ✔ 全部 | ☑ 訂單 |
| 訂單號 🔽 = 💌 過濾內容 過濾 增加 清除所有                    | ☑ 憑證 |

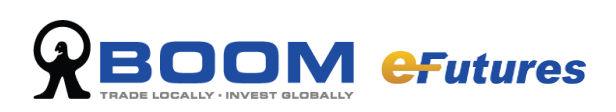

#### 交易指令資料篩選

除以交易指令狀態篩選外,您也可透過下列選交易指令資料進行篩選:訂單號,帳 戶、成交時間、買/賣、交易員、途徑、備註、參考。

| 交       | 易管理      |            |      |            |       |                  |                              |      |       |        |        |        |       |        |    |   |
|---------|----------|------------|------|------------|-------|------------------|------------------------------|------|-------|--------|--------|--------|-------|--------|----|---|
| ſ       | 過濾選項     | 頁          |      |            |       |                  |                              |      |       | 訂單種類   |        |        |       |        |    |   |
|         | 🗹 等待     | <b>√</b> ∄ | 揶挙   | <b>V</b> 1 | 部分 💽  | 🛛 完成 🗹 取消        | 🗹 答覆 🗹 待批 🗹 拒絕               | ☑ 全  | 部     | 🗹 訂單   |        |        |       |        |    |   |
|         | 訂單號      |            | •    | =          |       | 過濾內容             | 過濾増加                         | 清除所有 |       | ☑ 憑證   |        |        |       |        |    |   |
| کر<br>ا | 服用       | #2         |      | 400        | Brock |                  |                              |      |       |        |        | 21.016 |       |        |    |   |
| 76      | 方向       |            | U    | ,490       | 4X/PI |                  |                              |      |       |        | 11-6 1 | 31,816 |       |        |    | _ |
| 更       | 代號       |            |      | 單號         |       | 賬戶               | 賬戶名稱                         | 方向   | 代號    | 價格     | 數量     | 類型     | 時效    | 止損價    | 狀態 |   |
| Đ       | 價格       |            |      | 0015       |       |                  |                              | 買    | MHIF8 | 32,001 | 1      | 限價止損盤  | 即日有效  | 32,000 | 取消 |   |
| Đ       | 鄭重<br>類型 |            | ۳    | 0013       |       | TTO DO DETERMINE |                              | 買    | MCHF8 | 12,759 | 1      | 限價盤    | 即日有效  |        | 完成 |   |
| Đ       |          | 1801       | 1600 | 0011       |       | TTO DO DE TRA    |                              | 沽    | MCHG8 | 12,770 | 1      | 限價盤    | 即日有效  |        | 完成 |   |
| Ē.      |          | 1801       | 1600 | 00009      |       | EEZUU20770       | IMODEX DOOD SECTIONES (Three | 冒    | MHIE8 | 31,811 | 1      | 限價盤    | 成交及取消 |        | 完成 |   |

| 訂單號  | 於篩選條件中選擇訂單號一欄,輸入訂單號後按【過濾】,所有該成交資料將顯示<br>於螢幕上                    |
|------|-----------------------------------------------------------------|
| 帳戶   | 於篩選條件中選擇帳戶一欄,輸入帳戶號碼後按【過濾】,所有該帳戶的成交資料<br>將顯示於螢幕上                 |
| 成交時間 | 於篩選條件中選擇成交時間一欄,輸入成交時間後按【過濾】,所有該成交時間資料將顯示於螢幕上                    |
| 方向   | 於篩選條件中選擇方向一欄,輸入【買】或【賣】後按【過濾】,所有該買/賣盤<br>資料將顯示於螢幕上               |
| 途徑   | 於篩選條件中選擇途徑一欄,輸入單一途徑,如:「」是網上用戶,「D」是經紀等,後按【過濾】,所有該途徑的交易盤資料將顯示於螢幕上 |
| 備註   | 於篩選條件中選擇備註一欄,輸入備註內容,後按【過濾】,所有該備註的交易盤<br>資料將顯示於螢幕上               |
| 参考   | 於篩選條件中選擇參考一欄,輸入用戶在下盤時填寫的參考編號,所有該參考編號的交易盤資料將顯示於螢幕上               |

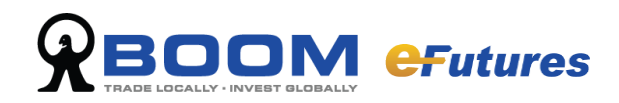

#### 多選項

將多個搜索條件結合使用,篩選需要查詢的交易記錄。

| 交易管理                                         |      |
|----------------------------------------------|------|
| 過濾選項                                         | 訂單種類 |
| ☑ 等待 ☑ 排隊 ☑ 部分 ☑ 完成 ☑ 取消 ☑ 答覆 ☑ 待批 ☑ 拒絕 ☑ 全部 | ☑ 訂單 |
| [訂單號 ■ ■ 圖濾內容 過濾 增加 清除所有                     | ☑憑證  |
|                                              |      |

輸入搜索條件,然後按【增加】,再輸入另一搜索條件然後按【過濾】,所過濾的資料 會顯示出來。

按【清除】清除有關設定。

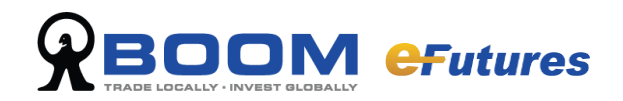

#### 4.1.3 交易指令處理功能

點擊需要進行操作的交易盤,按右鍵提供多種交易指令操作。

| 交易管理       | Ł   |                  |                          |                                 |      |       |               |           |    |       |        |    | (Z | 0 19 | Q 🦻 🗄      |          | 0  |
|------------|-----|------------------|--------------------------|---------------------------------|------|-------|---------------|-----------|----|-------|--------|----|----|------|------------|----------|----|
| 過濾         | 還項  |                  |                          |                                 |      | Ì     | 「單種類          |           |    |       |        |    |    |      |            |          |    |
| <b>V</b> 3 | 祚 🔽 | ●排隊 🗹 部分 🗹 秀     | 記成 🗹 取消 🔽                | 🏽 答覆 🗹 待批 🗹 拒絕                  | 暗全 🔽 | 6     | <li>✓ 訂單</li> |           |    |       |        |    |    |      |            |          |    |
| 訂單         | 號   | 🗾 = 💌 過濾         | 讷容                       | 通濾(増加)(清                        | 除所有  |       | ┛憑證           | 更改        | ٦  |       |        |    |    |      |            |          |    |
|            |     |                  |                          |                                 |      |       |               | 取消(無確認)   |    |       |        |    |    |      |            |          |    |
| 沽 MHB      | 8 1 | . 31,490 取消      |                          |                                 |      |       | Image: MH     | 计算 使过 杂合  |    |       |        |    |    |      | - 網狀       |          | •  |
| 更改         | 取   | 訂單號 ▼            | 明戶                       | 開戶名稱                            | 方向   | 代號    | 價格            | 復報画       |    | 時效    | 止損價    | 狀態 | 備註 | 成交數量 | 成交價        | 時間       | П  |
| 0          | -   | 180116000015     | T tobold 1               |                                 | 買    | MHIF8 | 32,00         | 批量取消      |    | 即日有效  | 32,000 | 取消 |    |      |            | 17:54:49 | 1  |
|            | -   | OE.2018011600000 |                          |                                 | 買    | MHIF8 | 32,00         | 1 - 1     | -1 |       |        | 取消 |    |      |            | 18:24:10 | T  |
| ė –        | -   | 180116000013     |                          |                                 | 買    | MCHF8 | 12,75         | 加人目鑑      |    | 即日有效  |        | 完成 |    |      | 1 12,759.0 | 18:24:10 | 1  |
| ÷.         |     | 180116000011     |                          |                                 | 沽    | MCHG8 | 12,77         | 安制器       |    | 即日有效  |        | 完成 |    |      | 1 12,770.0 | 18:24:10 | 1  |
| <b>H</b>   |     | 180116000009     |                          |                                 | 買    | MHIF8 | 31.81         | AE (P) 18 |    | 成变及取消 |        | 完成 |    |      | 1 31,809.0 | 18:24:10 | 1  |
| Ā.         |     | 180116000007     |                          |                                 | 沽    | MHIF8 | 31,80         | 鑽出        | ۰ľ | 成交或取消 |        | 完成 |    |      | 1 31,816.0 | 18:24:10 | 1  |
| ĪĀ         |     | OE.2018011600000 |                          |                                 | 沽    | MHIF8 | 31,800        | 1         | -  |       |        | 完成 |    |      | -          | 18:24:10 | t. |
| ÷.         |     | 180116000005     | CONTRACTOR OF THE OWNER. | The second second second second | 沽    | MHIF8 | 31,500        | 1 限價止援    | 盤  | 即日有效  | 31,500 | 取消 |    |      |            | 14:04:28 | 1  |
| Ū.         |     | 180116000003     |                          |                                 | 沽    | MHIF8 | 31,490        | 1 限價止損    | 讎  | 即日有效  | 31,500 | 取消 |    |      |            | 14:04:19 | 1  |
|            |     |                  |                          |                                 |      |       |               |           |    |       |        |    |    |      |            |          | -  |

- 更改交易:更改委託價格或數量
- 取消交易:取消委託
- 複製交易:將該交易指令資訊複製到交易指令輸入視窗中,以加快下盤速度,以 便更改"交易指令"中的任何資訊再送出。
- ▶ 加入自選: 選擇交易的產品加入自選清單
- 定制欄:該功能用於定制【交易管理】視窗的所有列,增加或減少,以及各列的 排序。
- ▶ 匯出:將交易記錄匯出並保存為 CSV, XLS, XLSX.

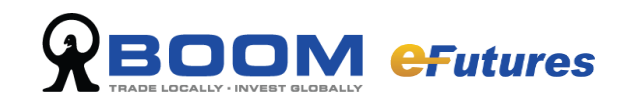

## 4.2 交易指令狀態

於功能介面點選【交易】中的【交易管理】,可以查看交易指令的狀態, 交易盤的狀態如下:完成、取消、部份、排隊、拒絕、答覆、待批、等待、部份取消, 批核。

| 完成   | 交易指令已成交       |
|------|---------------|
| 取消   | 交易指令已被取消      |
| 部份   | 交易指令已部份成交     |
| 排隊   | 交易盤已送出市場,等待成交 |
| 拒絕   | 交易指令已被拒絕      |
| 答覆   | 成交的交易指令已通知客戶  |
| 待批   | 交易指令等待批核      |
| 等待   | 交易指令將會送出市場    |
| 部份取消 | 交易指令部份成交後被取消  |
| 批核   | 交易指令經已批核      |

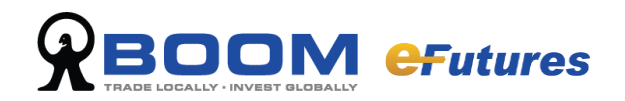

### 4.3 更改或取消交易指令

#### 4.3.1 更改交易指令

如要更改指令,可按該指令左方的「鉛筆」圖案,於改單確認介面更改「價格」或「數 量」後再按「確定」。

| 9                                                 |       | : "i 📰 Q     | · 🌮 [ |            |                          |      | 交易管:  | 理      |    |       | -    |        |      |    |
|---------------------------------------------------|-------|--------------|-------|------------|--------------------------|------|-------|--------|----|-------|------|--------|------|----|
|                                                   | 過濾選項  |              |       |            |                          |      |       | 訂單種類   |    |       |      |        |      |    |
| ✔ 等待 ✔ 排隊 ✔ 部分 ✔ 完成 ✔ 取消 ✔ 答覆 ✔ 待批 ✔ 拒絕 ✔ 全部 ✔ 訂單 |       |              |       |            |                          |      |       |        |    |       |      |        |      |    |
|                                                   | 訂單號   | =            |       | 過濾內容       | 通過通知                     | 青除所有 |       | ☑ 憑證   |    |       |      |        |      |    |
|                                                   |       |              |       |            |                          |      |       |        |    |       |      |        |      |    |
| 沽                                                 | MHIJ8 | 1 32,000     | 取消    |            |                          | -    |       |        |    |       |      |        | ▲ 網狀 |    |
| 更                                                 | 政 取消  | 訂單號          |       | 賬戶         | 賬戶名稱                     | 方向   | 代號    | 價格     | 數量 | 類型    | 時效   | 止損價    | 狀態   | 備註 |
| ŧ                                                 |       | 180412000008 |       | FP20038470 | Monex Boom Securities (H | 沽    | MHI38 | 32,000 | 1  | 限價盤   | 即日有效 |        | 排隊   |    |
|                                                   |       | 180412000006 |       | FP20038470 | Monex Boom Securities (H | 沽    | MHI38 | 32,000 | 1  | 限價盤   | 即日有效 |        | 取消   |    |
| ė                                                 |       | 180412000004 |       | FP20038470 | Monex Boom Securities (H | 買    | MHI38 | 32,004 | 1  | 限價止損盤 | 即日有效 | 32,001 | 取消   |    |
| ÷                                                 |       | 180412000002 |       | FP20038470 | Monex Boom Securities (H | 沽    | MHI38 | 32,000 | 1  | 限價盤   | 即日有效 |        | 取消   |    |
|                                                   |       |              |       |            |                          |      |       |        |    |       |      |        |      |    |

| 3 改単確認         |                  |               |
|----------------|------------------|---------------|
|                | 訂單號: 18          | 0412000008    |
|                | 小型恆指期            | 損貨 2018/04    |
| MHIJ8          |                  | 港幣            |
| 賬戶: FP20038470 | 2                | 數量: 1         |
| 價格:            | 32,000 💠         | 止損: 0 🗲       |
|                | S                | ÷             |
|                | 4月.              |               |
|                | 數里;<br>和喻会也且,    | 1             |
|                | 米1057933里:       | 1             |
|                | 1更作合:<br>******* | 32,000        |
|                | 親型:              | 限價 <u>溫</u>   |
|                | 時效:              | 即日有效          |
|                | 參考:              |               |
|                | 訂單金額:            | 32,000.00(港幣) |
|                |                  | 確定 取消         |

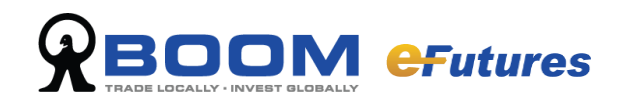

#### 4.3.2 取消交易指令

如要取消指令,可按該指令左方的「交叉」圖案,然後於撤單確認介面按「確定」取 消指令。

| 😸 🤇 🗵 🎼 😫 🔍 🖐 🧮 🔵                                    |                                   | 交易管   | 理                    |    |       |      |        |      |    |
|------------------------------------------------------|-----------------------------------|-------|----------------------|----|-------|------|--------|------|----|
| 過濾選項<br>● 等待 ● 排隊 ● 部分 ● 完成 ● 取消 ●<br>訂單號 ● = ● 過濾內容 | ✔答覆 ✔ 待批 ✔ 拒絕 ✔<br>〕 通濾   増加   清除 | 全部    | 訂單種類<br>☑ 訂單<br>☑ 憑證 | () | 改盤    |      |        |      |    |
| 沽 MHIJ8 1 32,000 取消                                  | <b>•</b>                          |       |                      |    |       |      |        | ▼ 網狀 |    |
| 更改 取消 訂單號 ▼ 照戶                                       | 賬戶名稱 方I                           | 向 代號  | 價格                   | 數量 | 類型    | 時效   | 止損價    | 狀態   | 備註 |
| 🕀 🔀 180412000008 FP20038470                          | Monex Boom Securities (H 沽        | MHIJ8 | 32,000               | 1  | 限價盤   | 即日有效 |        | 排隊   |    |
| + 180412000006 FP20038470                            | Monex Boom Securities (H 沽        | MHI38 | 32,000               | 1  | 限價盤   | 即日有效 |        | 取消   |    |
| + 180412000004 FP20038470                            | Monex Boom Securities (H 買        | MHI38 | 32,004               | 1  | 限價止損盤 | 即日有效 | 32,001 | 取消   |    |
| + 180412000002 FP20038470                            | Monex Boom Securities (H 沽        | MHIJ8 | 32,000               | 1  | 限價盤   | 即日有效 |        | 取消   |    |

| 🗑 撤單確認     |                |          |
|------------|----------------|----------|
| (?         | 確認取消當前選中的交     | 易?       |
|            | 18041200000    | 8        |
|            | 小型恆指期貨 2018/04 | ŧ        |
| FP20038470 |                | MHIJ8 港幣 |
|            | 沽              |          |
|            | 價格: 32,000(港幣  | 冬)       |
|            | 數 <u>量</u> : 1 |          |
|            |                | 確定取消     |

選擇"取消"後彈出確認框,選擇"確定"確認取消,否則選擇"取消"該操作。

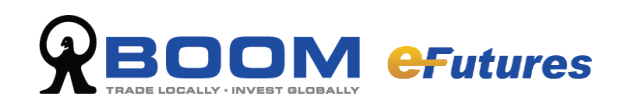

#### 4.3.3 歷史訂單紀錄

於功能介面點選【交易】中的【歷史訂單紀錄】,即可看到指定時期內帳戶的交易記錄。

| 🛎 ( 🛯 🖁 🖉 🖉 | PØ 📄 |      |      | Ē    | 史訂單論 | 记錄   |      |        |    |      | 0  |
|-------------|------|------|------|------|------|------|------|--------|----|------|----|
| 宣找          | 運動建項 |      |      |      |      |      |      |        |    | 訂單種類 |    |
|             | 🗹 等待 | 🛃 排隊 | 🗹 部分 | 🗹 完成 | 🗹 取消 | 🗹 答覆 | 🗹 待批 | 🗹 拒絕 📘 | 全部 | 🗹 訂單 |    |
|             | 訂重號  |      | -    | 過濾的和 | 7    |      |      | 加」清晰   | 新有 | 🗹 添設 |    |
| 訂單號 ▼       | 賬戶   |      | 期戶名稱 |      | 方向   | 代號   | 價格   | 數量     | 類型 | 時效   | 止損 |
|             |      |      |      |      |      |      |      |        |    |      |    |
|             |      |      |      |      |      |      |      |        |    |      |    |
|             |      |      |      |      |      |      |      |        |    |      |    |
|             |      |      |      |      |      |      |      |        |    |      |    |
|             |      |      |      |      |      |      |      |        |    |      |    |
|             |      |      |      |      |      |      |      |        |    |      |    |
|             |      |      |      |      |      |      |      |        |    |      |    |
| •           |      |      |      |      | •    |      |      |        |    |      | •  |

#### 查找指定時期內帳戶交易歷史

在交易指令框中選擇條件,點擊【查找】即可。

#### 交易歷史狀態刪選

您可於【歷史訂單紀錄】畫面頂部的交易指令篩選欄,查看不同狀態的交易歷史 勾選不同交易歷史狀態查找需要的歷史記錄: 完成、取消、部份、排隊、拒絕、答覆、待批、等待、部份取消,批核 使用者也可同時選擇多個交易歷史篩選欄。 備註:所有的部分取消以及取消歷史都以"取消"狀態顯示。

#### 交易歷史資料篩選

除了交易歷史狀態篩選外,您也可以選擇資料進行篩選: 訂單代號,帳戶、成交時間、方向、途徑、備註、批核、參考、日期。

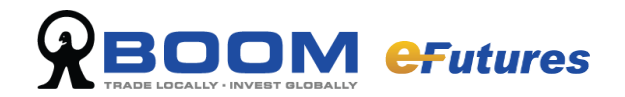

# 5 統計及報表

#### 5.1 報表

### 5.1.1 成交報表

於功能介面點選【報表】中的【成交報表】。

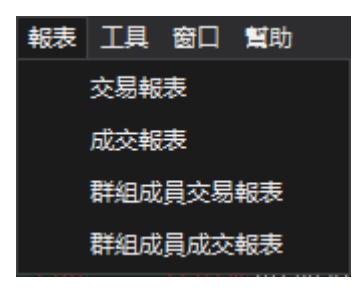

選擇儲存位置,輸入檔案名稱後按【儲存】,您可透過該畫面儲存當日的個人成交報表,儲存格式為 CSV。

| 交易報表                   |                                    |                  |                   | ×    |
|------------------------|------------------------------------|------------------|-------------------|------|
| Compute                | r → Local Disk (D:) →              | ✓ 49 Search      | h Local Disk (D:) | ٩    |
| Organize 🔻 New folde   | r                                  |                  |                   | . 0  |
| Local Disk (C:)        | Name                               | Date modified    | Туре              | Si 🔺 |
| Docal Disk (Et)        | 🎳 \$360Section                     | 2018/1/16 15:15  | File folder       |      |
|                        | \$RECYCLE.BIN                      | 2016/4/19 11:31  | File folder       |      |
|                        | 퉬 029f3a00dcc30b1b0aba42597a68f8cb | 2016/6/21 11:04  | File folder       |      |
|                        | 🎍 56b1a3781e559e4d48b210db885599   | 2013/1/11 9:31   | File folder       |      |
|                        | 퉬 360Downloads                     | 2014/12/18 15:31 | File folder       |      |
| P 🐙 My Web Sites on    | 🌗 360PhoneInfo                     | 2013/1/29 18:35  | File folder       |      |
|                        | 🕛 360Rec                           | 2013/6/6 8:22    | File folder       |      |
| Network                | @ 360WiFi                          | 2014/5/23 11:54  | File folder       |      |
| D I SOUANTI_SERVER     | 퉬 360安全浏览器下载                       | 2018/1/8 11:21   | File folder       |      |
| ▷ 🖳 CAIWU-PC           | 퉬 Algotrade                        | 2012/2/9 9:42    | File folder       | -    |
| DANCY-PC               | •                                  |                  |                   | F.   |
| File <u>n</u> ame: 交易報 | 表-20180116164527-60001.csv         |                  |                   | -    |
| Save as type: Comm     | na-Separated Values(*.csv)         |                  |                   |      |
|                        |                                    |                  |                   |      |
| lide Folders           |                                    | Sa               | ave Car           | ncel |

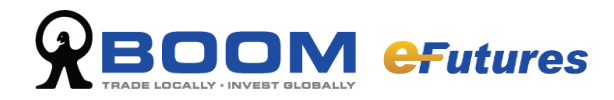

#### 5.1.2 交易報表

於功能介面點選【報表】中的【交易報表】。

選擇儲存位置,輸入檔案名稱後按【儲存】,您可透過該畫面儲存當日的個人交易報表,儲存格式為 CSV。

| 🕒 成交報表                                                                                                    |            |                                                                                                    |                                                                                                    |                                                                                                    | x    |  |  |  |
|----------------------------------------------------------------------------------------------------|------------|----------------------------------------------------------------------------------------------------|----------------------------------------------------------------------------------------------------|----------------------------------------------------------------------------------------------------|------|--|--|--|
| Com ⊂ Com                                                                                                    | puter 🕨    | Local Disk (D:) 🔸                                                                                                    | 👻 🍫 Searci                                                                                                    | h Local Disk (D:)                                                                                                    | ٩    |  |  |  |
| Organize 👻 New                                                                                                    | folder     |                                                                                                    |                                                                                                    |                                                                                                    | 0    |  |  |  |
| Videos                                                                                                    | ^ N        | ame                                                                                                    | Date modified                                                                                                    | Туре                                                                                                    | Si 🔦 |  |  |  |
| Computer Computer Co |            | <ul> <li>\$360Section</li> <li>\$RECYCLE.BIN</li> <li>029f3a00dcc30b1b0aba42597a68f8cb</li> <li>56b1a3781e559e4d48b210db885599</li> <li>360Downloads</li> <li>360PhoneInfo</li> <li>360Rec</li> <li>360WiFi</li> <li>360安全浏览器下载</li> <li>Algotrade</li> </ul> | 2018/1/16 15:15<br>2016/4/19 11:31<br>2016/6/21 11:04<br>2013/1/11 9:31<br>2014/12/18 15:31<br>2013/1/29 18:35<br>2013/6/6 8:22<br>2014/5/23 11:54<br>2018/1/8 11:21<br>2012/2/9 9:42 | File folder<br>File folder<br>File folder<br>File folder<br>File folder<br>File folder<br>File folder<br>File folder<br>File folder<br>File folder | Ш    |  |  |  |
| 🖻 📬 Network                                                                                                    | <b>▼</b> € |                                                                                                    |                                                                                                    |                                                                                                    | •    |  |  |  |
| File name:     成交報表-20180116164434-60001.csv         Save as type:     Comma-Separated Values(*.csv)                                                                                                    |            |                                                                                                    |                                                                                                    |                                                                                                    |      |  |  |  |
| 🔿 Hide Folders                                                                                                    |            |                                                                                                    | Sa                                                                                                    | Can                                                                                                    | cel  |  |  |  |

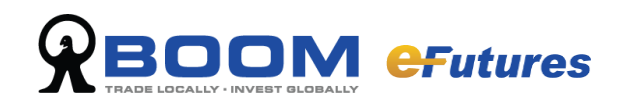

# 6 帳戶資訊

於功能介面點選【帳戶】中的【帳戶信息】。

| 市場 | 賬戶 | 市場成交 | 報表 | 工具 |
|----|----|------|----|----|
|    |    | 賬戶信息 |    |    |
|    |    | 持倉   |    |    |
|    |    | 電子結單 | 1  |    |
|    |    |      | _  |    |

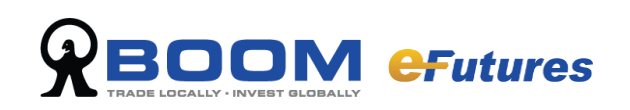

# 6.1 帳戶信息

| 港幣              | •         |
|-----------------|-----------|
|                 | 49,550.40 |
| 由 現金總額          | 49,550.40 |
| 団 可提結餘          | 49,460.40 |
| 初始購買力           | 49,493.80 |
| → 初始現金總額     →  | 49,493.80 |
| ⊕ 盈虧            | 90.00     |
| ⊕ 未實現盈虧         | 0.00      |
| 由 實現盈虧          | 90.00     |
| 🕀 出入金           | 0.00      |
| ⊕ 費用            | 33.40     |
|                 | 49,550.40 |
| 保證金水平           |           |
| 初始保證金     初始保證金 | 0.00      |
| 由 維持保證金         | 0.00      |
| Ⅰ 保證金追繳         | 0.00      |

| 帳戶概要   | 描述                     |
|--------|------------------------|
| 購買力    | 即用以開立新倉合約的可動用結餘        |
| 現金總額   | 現金總結餘                  |
| 初始購買力  | 每日交易開始時可用以開立新倉合約的可動用結餘 |
| 初始現金總額 | 每日交易開始時的現金總結餘          |
| 出入金    | 當天存款或提款金額              |
| 費用     | 佣金及交易費用(參考值)           |
| 資產     | 現金總額+未實現盈虧             |
| 保證金追繳  | 被追繳保證金的金額              |

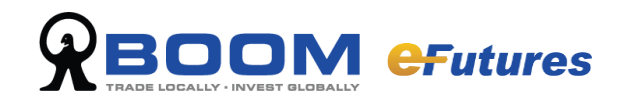

# 6.2 倉存頁面

於功能介面點選【帳戶】中的【持倉】。系統會顯示戶口持倉的具體資訊。,

| 持倉 -  |                  |     |    |      |    |      |      |       | 000 |
|-------|------------------|-----|----|------|----|------|------|-------|-----|
| 代號 🔺  | 代號名稱             | 交易所 | 數量 | 初始數量 | 存取 | 即日買量 | 即日沽量 | 即日凈倉量 | 平均價 |
| MCHF8 | 小型H股指數期貨 2018/01 | 港期  |    | -1   |    | 1    |      | 1     |     |
| MCHG8 | 小型H股指數期貨 2018/02 | 港期  |    | 1    |    |      | 1    | -1    |     |
| MHIF8 | 小型恆指期貨 2018/01   | 港期  |    |      |    | 1    | 1    |       |     |
|       |                  |     |    |      |    |      |      |       |     |
|       |                  |     | 0  | 0    | 0  | 2    | 2    | 0     |     |
|       |                  |     |    |      |    |      |      |       | •   |

相關的客戶持倉資訊將顯示在螢幕上,包括:

代號/名稱/盈虧/未實現盈虧/實現盈虧/平均價/初始數量/可用數量/交易所代號。

#### 定制欄

點擊<持倉>某記錄,右鍵可定制顯示的欄目。

定制欄將顯示預設的欄目以及自選 欄目列表。在默認欄目後勾選想於持 倉中顯示的欄目。選擇"往上"或 "往下"對欄目進行排序。點擊"確 定"完成設置,或"取消"直接退出 定制欄設置。

| 🕒 定制欄                                                                                                    | ×  |
|----------------------------------------------------------------------------------------------------|----|
| <ul> <li>✓ 盈虧</li> <li>✓ 到期日</li> <li>✓ 貨幣</li> <li>✓ 交易所</li> <li>✓ 代號</li> <li>✓ 代號</li> <li>✓ 代號</li> <li>✓ 代號</li> <li>✓ 長</li> <li>✓ 短</li> <li></li> <li></li> </ul> | 往上 |
| <ul> <li>✓ 審現盈虧</li> <li>✓ 平均價</li> </ul>                                                                                                    | 往下 |
| <ul> <li>✓ 現價</li> <li>✓ 昨收</li> <li>✓ 市</li> </ul>                                                                                                    | 確定 |
| <ul> <li>√ 市值(港幣)</li> <li>✓ 初始數里</li> <li>✓ 凍結數里</li> <li>✓ 可用數里</li> </ul>                                                                                               | 取消 |
|                                                                                                    |    |

### 6.3 電子結單

於功能介面點選【帳戶】中的【電子結單】,可下載當日或月度結單。

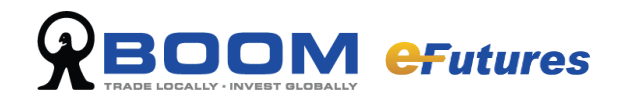

# 7 用戶設置

於功能介面點選【工具】中的【設置】。

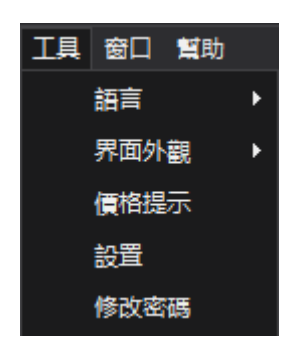

# 7.1 設置

| ● 設置                               |                                                                                                    |    |                                                                                             | ×  |
|------------------------------------|----------------------------------------------------------------------------------------------------|----|---------------------------------------------------------------------------------------------|----|
| <mark>交易</mark><br>市場<br>盈虧<br>快捷鍵 | 確認<br>✓ 下單確認 ✓ 欺單確認 ✓ 批里撒單確認 ✓ 平倉確認                                                                                                    |    |                                                                                             |    |
|                                    | 訂單提示<br>✓ 啟動下單被拒提示<br>✓ 啟動下單成交提示<br>✓ 啟動成交及取消/成交或取消的錯誤信息提示                                                                                                    |    |                                                                                             |    |
|                                    | <ul> <li>訂單聲音</li> <li>✓ 啟動下單成功聲音</li> <li>✓ 啟動下單成交聲音</li> <li>✓ 啟動下單待批聲音</li> <li>✓ 啟動下單被拒聲音</li> <li>✓ 啟動交易成交聲音</li> <li>✓ 啟動場外交易聲音</li> <li>✓ 啟動場外交易聲音</li> </ul> |    | 8<br>8<br>8<br>8<br>8<br>8<br>8<br>8<br>8<br>8<br>8<br>8<br>8<br>8<br>8<br>8<br>8<br>8<br>8 |    |
| 重置默認值                              |                                                                                                    | 確定 |                                                                                             | 取消 |

#### 指令聲音及確認框

目前只有兩種聲音方案(默認方案和人聲方案)提供選擇。您亦可根據個人習慣選擇 交易下單時是否發聲。

您可選擇 "確認框彈出"去更改個性化提醒方式。

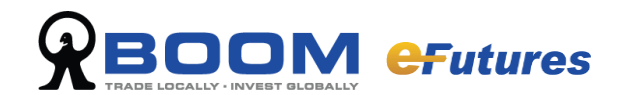

### 7.2 桌面管理及快速鍵

#### 7.2.1 載入及保存桌面

eFutures 允許保存或載入個人設置的交易版面,您可將版面保存至您的電腦內(檔案格式為\*.mlt),在下一次需要時,直接載入該版面。

於功能表中選擇"桌面",然後點擊"保存版面"一項,即可保存您的版面設置,點 擊"載入版面"可直接載入已保存的版面。

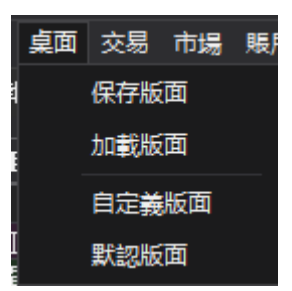

| 🕒 Save As        |      |                                     |                 |                       | ×        |
|------------------|------|-------------------------------------|-----------------|-----------------------|----------|
| eBrok            | er S | ystems Ltd 🔸 eBrokerTradingPlatform | ✓ 49 Sea.       | rch eBrokerTradingPla | atform 🔎 |
| Organize 🔻 New f | olde | er                                  |                 |                       | . ()     |
| ☆ Favorites      | ^    | Name                                | Date modified   | Туре                  | Size     |
| 🧮 Desktop        |      | 퉬 AlertFile                         | 2017/3/2 15:59  | File folder           |          |
| 〕 Downloads      |      | 퉬 BulkOrder                         | 2017/2/21 16:57 | File folder           |          |
| 🖳 Recent Places  |      | 퉬 logfile                           | 2017/9/18 16:35 | File folder           |          |
| 🥽 Libraries      | Ξ    | 퉬 MarketData                        | 2017/4/11 11:53 | File folder           |          |
|                  |      | iTraderLayout_60001.mlt             | 2018/1/10 12:35 | MLT File              |          |
| 🥽 Libraries      |      | iTraderLayout_60003.mlt             | 2017/1/3 17:30  | MLT File              |          |
| Documents        |      | iTraderLayout_60048.mlt             | 2017/4/11 18:27 | MLT File              |          |
| 🎝 Music          |      | iTraderLayout_00800002.mlt          | 2017/9/18 17:45 | MLT File              |          |
| Pictures         |      | iTraderLayout_833810000.mlt         | 2017/9/18 17:45 | MLT File              |          |
| 🛃 Videos         |      | iTraderLayout_833810001.mlt         | 2017/9/18 15:34 | MLT File              |          |
|                  | Ŧ    | •                                   | III             |                       | •        |
| File name: 🔟     | rade | rLayout.mlt                         |                 |                       | -        |
| Save as type:    | l+(* | mlt)                                |                 |                       |          |
| save as type:    |      |                                     |                 |                       |          |
| lide Folders     |      |                                     |                 | Save Car              | ncel     |